# HOW TO SUBNIT YOUR ILC WORK ONLINE

**Tuesday-Thursday** 

9:30-12:30

613.799.2668

John

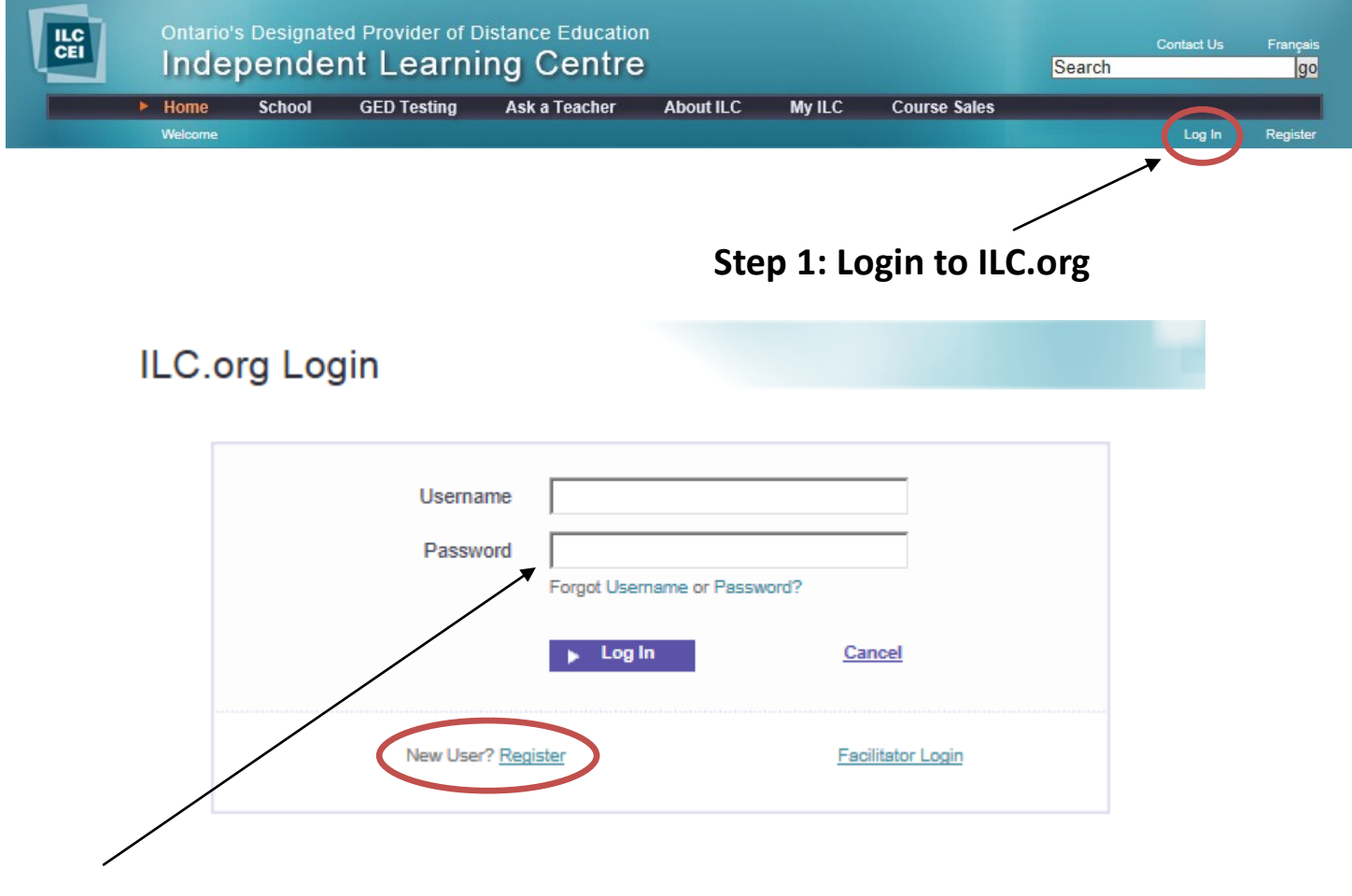

Step 2: Login as an existing user, or Register as a New User

| Step 3: Click on My ILC |                               |                     |                              |                                |           |        |              |        |                |                |  |  |  |
|-------------------------|-------------------------------|---------------------|------------------------------|--------------------------------|-----------|--------|--------------|--------|----------------|----------------|--|--|--|
| LC                      | <sup>Ontario's</sup><br>Indep | Designated<br>ender | d Provider of D<br>It Learni | istance Education<br>ng Centre |           |        |              | Search | Contact Us     | Français<br>go |  |  |  |
|                         | Home<br>Hello, WHATS          | School<br>HERFACE   | GED Testing                  | Ask a Teacher                  | About ILC | My ILC | Course Sales | Locker | Change Profile | Log Out        |  |  |  |

| My Courses  | My Records     | Messages                       | Locker           | Help   | Contact IL | С          |
|-------------|----------------|--------------------------------|------------------|--------|------------|------------|
|             |                |                                |                  |        |            |            |
| Courses (1) |                |                                |                  |        |            |            |
| ENG         | 3UB            | ENGLISH<br>Unit 1 in progress. | . Saved: Apr 11, | 2013   |            | 1 🖂        |
|             |                | Unit 1                         | Unit 2           | Unit 3 | Unit 4     | Final Test |
|             |                | Course Hom                     | ie 🔿             |        | Send O     | nline 🥜    |
| Step        | 4: Click on th | e course ico                   | 'n               |        |            |            |

### Step 5: Click the "Send Online" button

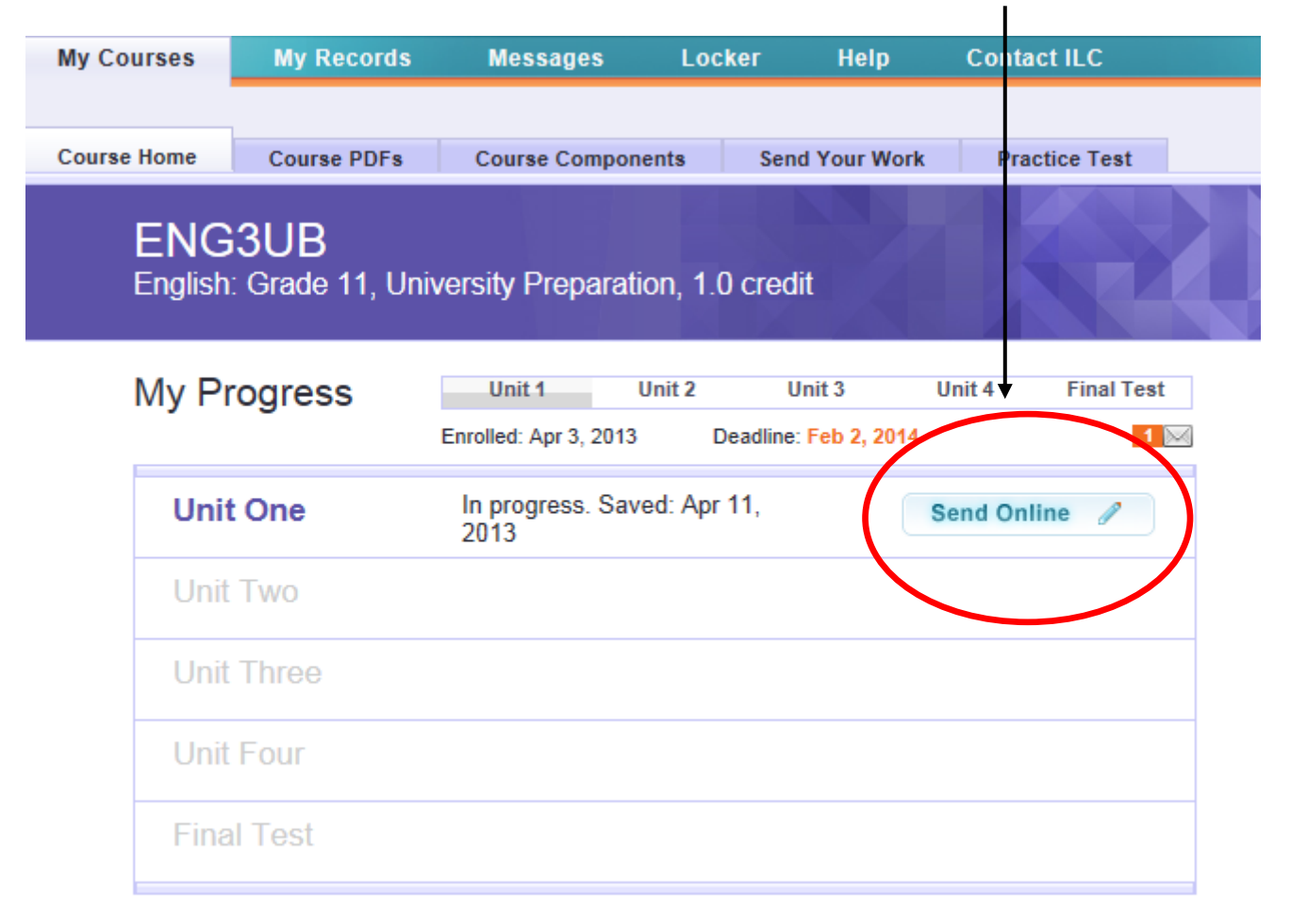

#### ENG3UB English: Grade 11, University Preparation, 1.0 credit

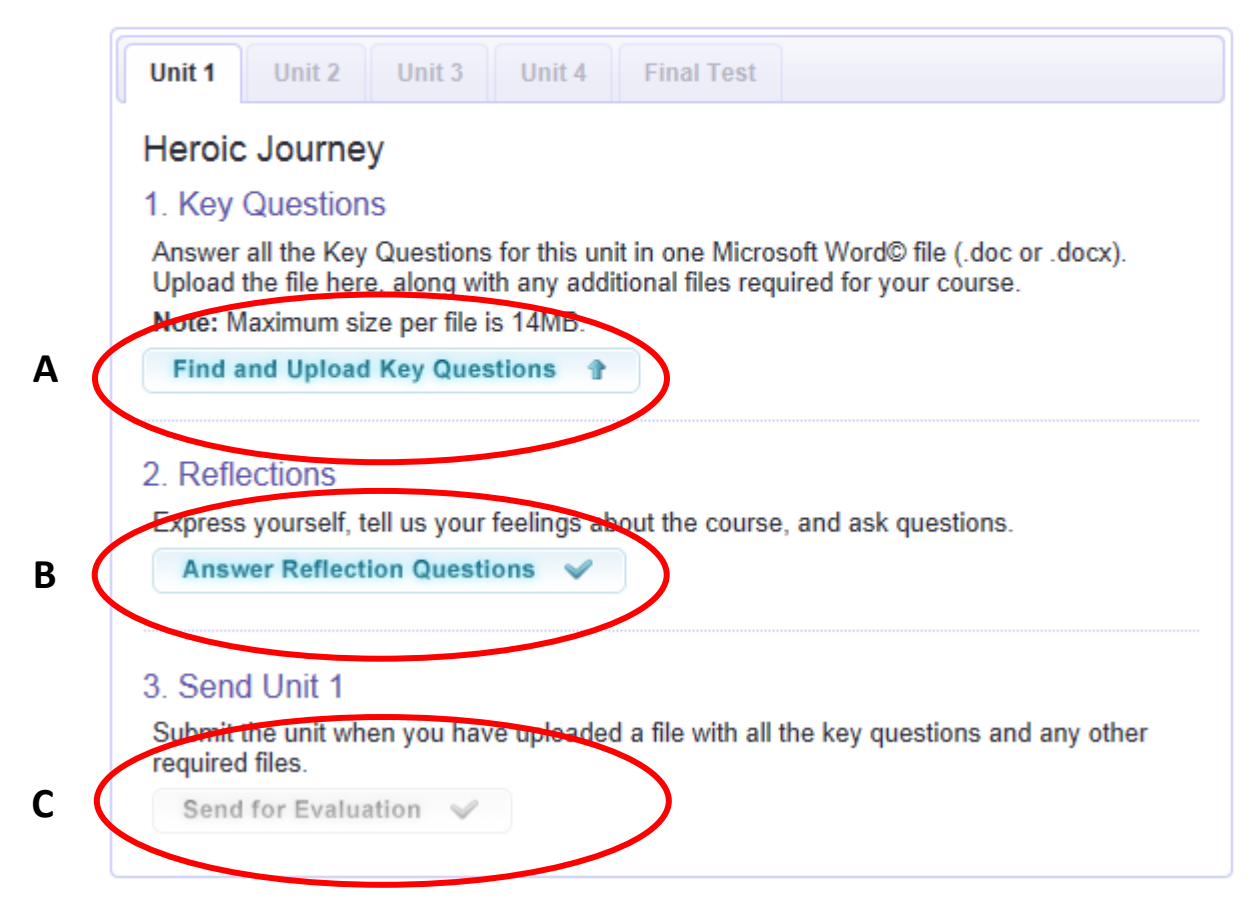

#### A: Upload a your typed answers by clicking here.

B: Click "Answer Reflection Questions" and type your response directly into the webpage

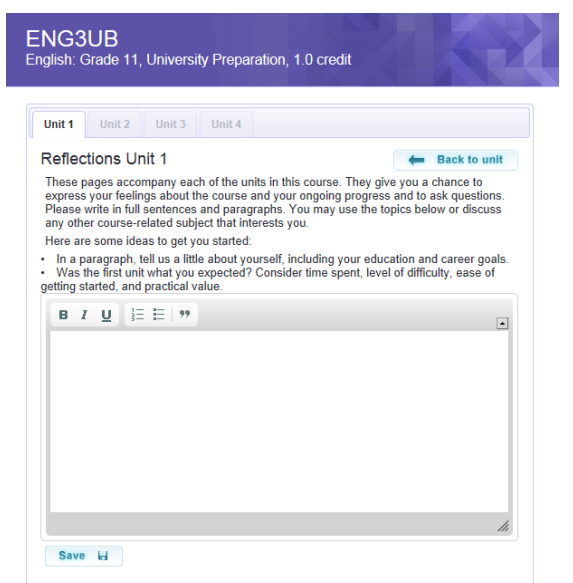

C: After you have uploaded your responses to Key Questions and typed your Reflection Questions, the "Send for Evaluation" button will become active. To submit your work to ILC, click this button. **Questions?** 

## John

613.799.2668 Tue-Thu 9:30—12:30

## Phil

Mon 1:00-3:00 Tue-Thu 9:30-3:30 613.725.1733 ext 208

www.yclc.org